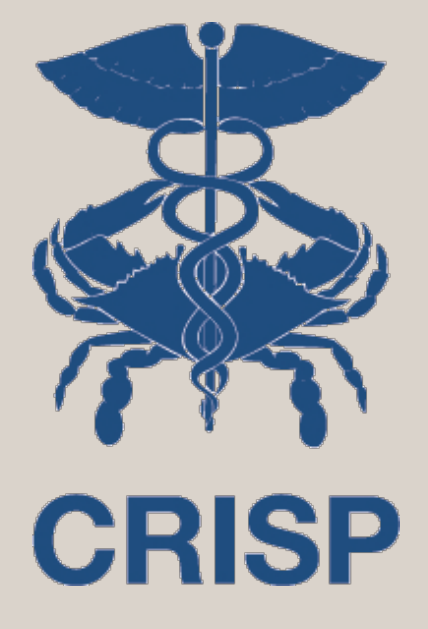

# Image Access Presentation

April 2024

7160 Columbia Gateway Drive, Suite 100 Columbia, MD 21046 877.952.7477 | info@crisphealth.org www.crisphealth.org

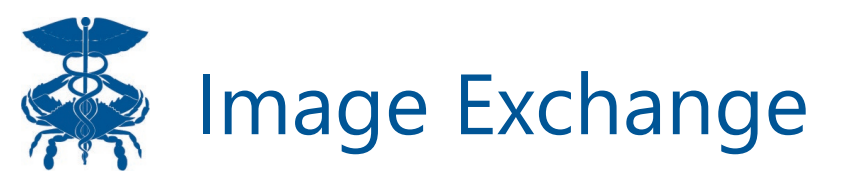

- Image Exchange is our image-sharing service that allows users to view patient images in full diagnostic quality through the Web Portal or the InContext app within their EMR.
- In order for an organization to become an Image Exchange participant, meaning that they contribute images to the HIE, they must also share radiology reports.
- We work very closely with our imaging partner, eHealth Technologies (eHT), to make images accessible for end users.
- Images are available to all users that have access to their patient's health records.

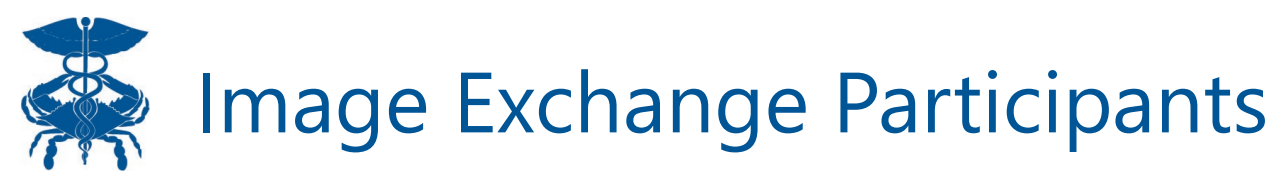

| Туре     | Participants                                        |
|----------|-----------------------------------------------------|
| Hospital | Adventist HealthCare Fort Washington Medical Center |
| Hospital | Adventist HealthCare Shady Grove Medical Center     |
| Hospital | Adventist HealthCare White Oak Medical Center       |
| Hospital | Anne Arundel Medical Center                         |
| Hospital | Atlantic General Hospital                           |
| Hospital | Calvert Health Medical Center                       |
| Hospital | Christiana Care, Union Hospital                     |
| Hospital | Doctors Community Hospital                          |
| Hospital | Frederick Memorial Hospital                         |
| Hospital | George Washington University Hospital (DC)          |
| Hospital | Grace Medical Center                                |
| Hospital | Greater Baltimore Medical Center                    |
| Hospital | Holy Cross Germantown                               |
| Hospital | Holy Cross Hospital                                 |
| Hospital | John Hopkins Bayview Medical Center                 |
| Hospital | John Hopkins Howard County General Hospital         |
| Hospital | John Hopkins Sibley Memorial Hospital (DC)          |
| Hospital | John Hopkins Suburban Hospital                      |
| Hospital | Johns Hopkins Hospital                              |

| Туре     | Participants                                |
|----------|---------------------------------------------|
| Hospital | Lifebridge Carroll County General Hospital  |
| Hospital | Lifebridge Northwest Hospital               |
| Hospital | Lifebridge Sinai Hospital of Baltimore      |
| Hospital | MedStar Franklin Square Hospital            |
| Hospital | MedStar Georgetown University Hospital (DC) |
| Hospital | MedStar Good Samaritan Hospital             |
| Hospital | MedStar Harbor Hospital                     |
| Hospital | MedStar Montgomery Medical Center           |
| Hospital | MedStar National Rehabilitation Center (DC) |
| Hospital | MedStar Southern Maryland Hospital Center   |
| Hospital | MedStar St. Mary's Hospital                 |
| Hospital | MedStar Union Memorial Hospital             |
| Hospital | MedStar Washington Hospital Center (DC)     |
| Hospital | Mercy Medical Center                        |
| Hospital | Meritus Medical Center                      |
| Hospital | Mount Washington Pediatric Hospital         |
| Hospital | Peninsula Regional Medical Center           |
| Hospital | St. Agnes Hospital                          |
| Hospital | United Medical Center (DC)                  |

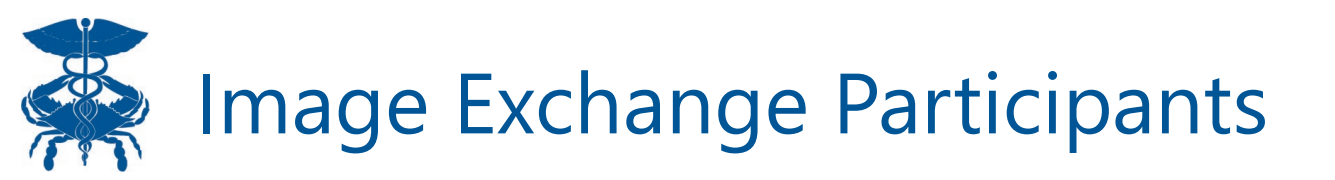

| Туре                  | Participants                                                        |
|-----------------------|---------------------------------------------------------------------|
|                       |                                                                     |
| Hospital              | University of Maryland Baltimore Washington Medical Center          |
| Hospital              | University of Maryland Bowie Health Center                          |
| Hospital              | University of Maryland Capital Region Medical Center                |
| Hospital              | University of Maryland Charles Regional Medical Center              |
| Hospital              | University of Maryland Harford Memorial Hospital                    |
| Hospital              | University of Maryland Laurel Medical Center                        |
| Hospital              | University of Maryland Medical Center                               |
| Hospital              | University of Maryland Medical Center Midtown Campus                |
|                       |                                                                     |
| Hospital              | University of Maryland Rehabilitation & Orthopaedic Institute       |
| Hospital              | University of Maryland Shore Medical Center at Cambridge            |
| Hospital              | University of Maryland Shore Medical Center at Chestertown          |
| Hospital              | University of Maryland Shore Medical Center at Easton               |
| Hospital              | University of Maryland St. Joseph's Medical Center                  |
| Hospital              | University of Maryland Upper Chesapeake Medical Center              |
| Hospital              | University of Pittsburgh Medical Center Western Maryland            |
| Outpatient Facilities | Adventist HealthCare Imaging                                        |
| Outpatient Facilities | Bay Radiology Breast Imaging Center                                 |
| Outpatient Facilities | Charles Regional Imaging                                            |
| Outpatient Facilities | Charter Radiology                                                   |
| Outpatient Facilities | Chesapeake Medical Imaging                                          |
| Outpatient Facilities | Johns Hopkins Community Physicians (MD, DC)                         |
| Outpatient Facilities | Kaiser Permanente Mid-Atlantic Inc. (MD, DC, VA)                    |
|                       |                                                                     |
| Outpatient Facilities | Medstar Radiology Network, Urgent Care, Physician Partners (MD, DC) |
| Outpatient Facilities | Peninsula Imaging                                                   |
| Outpatient Facilities | Progressive Radiology (MD, DC, DE, VA)                              |
| Outpatient Facilities | RadNet                                                              |
| Outpatient Facilities | The Radiology Clinic                                                |

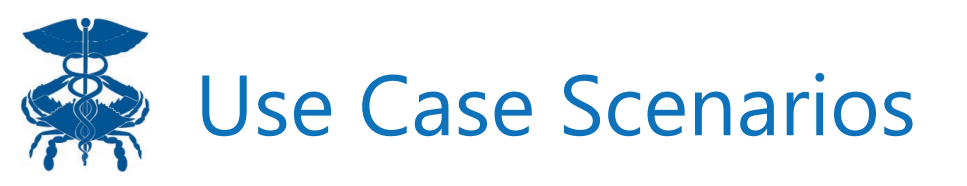

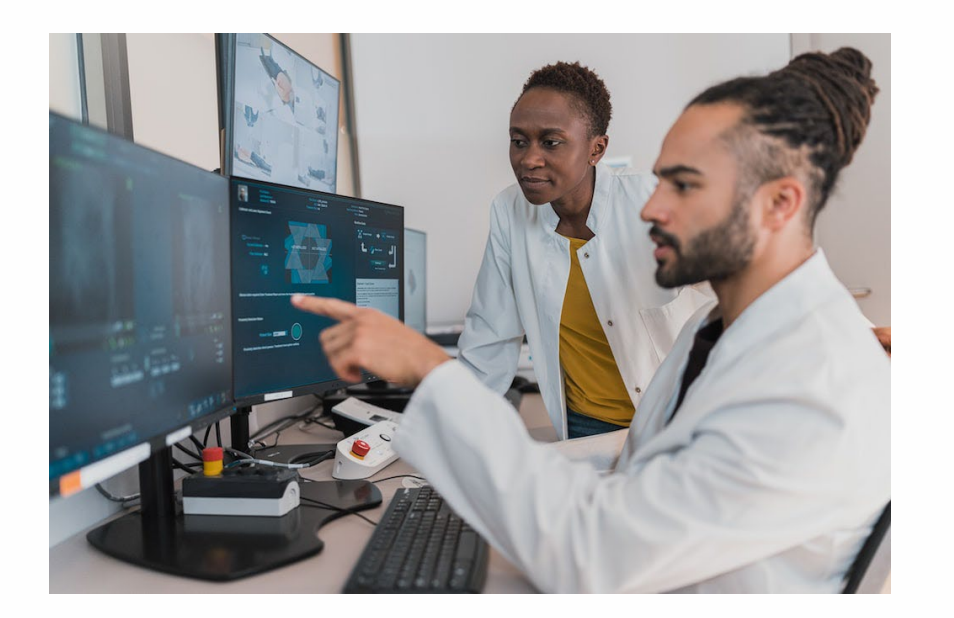

"As a specialist, I have the ability to view all known images for a new patient and compare images across all connected facilities."

"As an ER Doc, when a patient is brought in with trauma to the back or head, I have the ability view images conducted at an external facility, to understand baseline anatomy and assess impact of the trauma, in order to make an appropriate treatment decision."

"As a PACS Administrator, Radiology Technician, Medical Records Specialist, or Film Librarian, I have the ability to query patients and download images, to my local archives, that were conducted at all external connected facilities, to prep in advance of an outpatient appointment. "

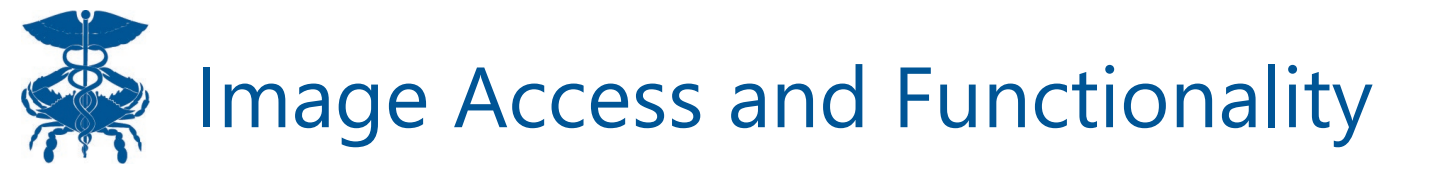

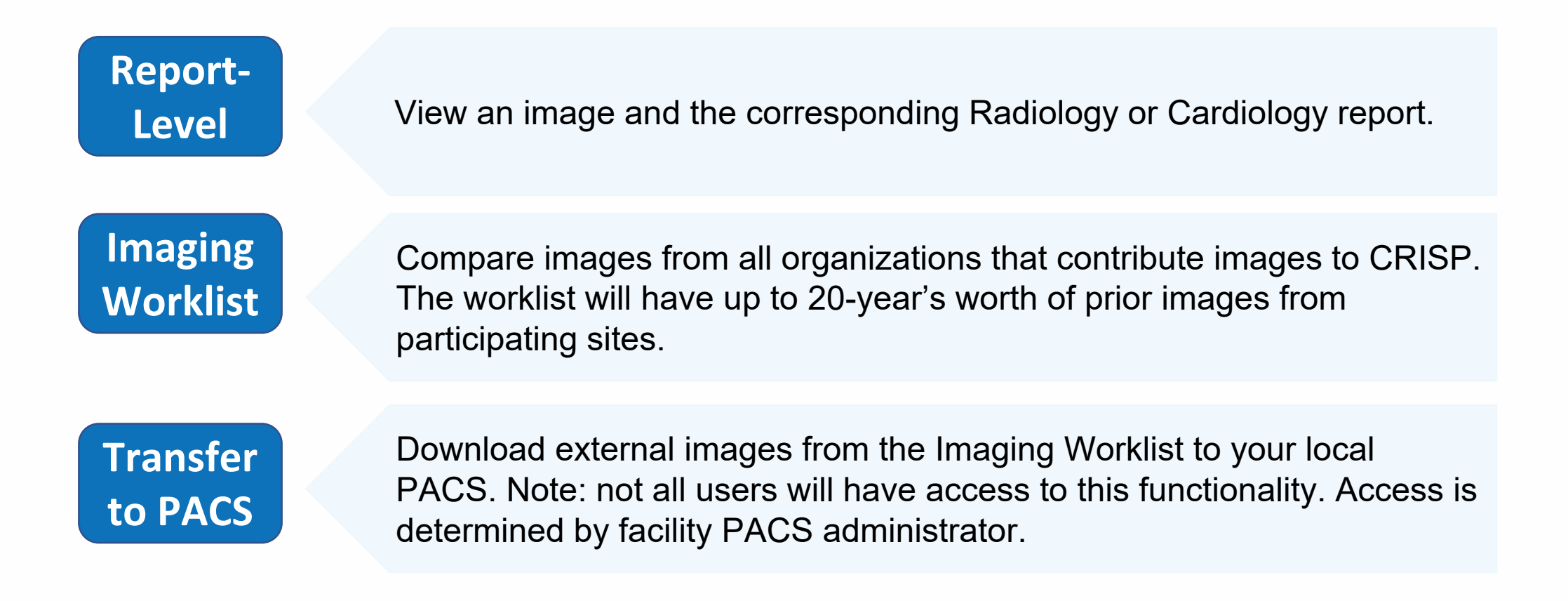

**Important Note:** PACS stands for Picture Archiving Communication System. Images are stored in the PACS.

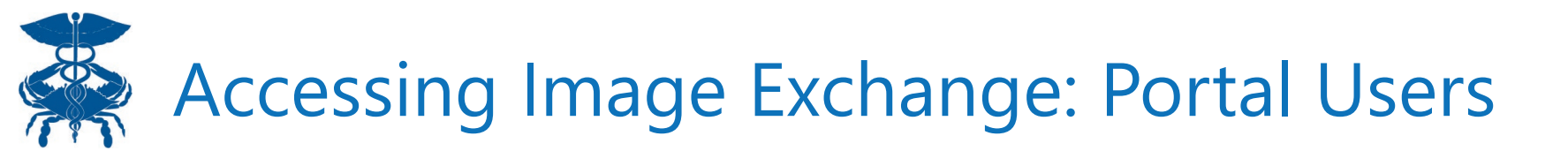

Step 1: Log into CRISP PortalStep 2: Search for your patientStep 3: Select Clinical Information

| Q Patient Search           |                        |                |           |               | Results | 3                           |                  |            |             |   |
|----------------------------|------------------------|----------------|-----------|---------------|---------|-----------------------------|------------------|------------|-------------|---|
| First Name *<br>anna       | Last Name *<br>cadence | <br>First Name | Last Name | Date of Birth | Gender  | Address                     | Match Score      |            |             |   |
| Date of Birth * 11/16/1981 | Gender                 | <br>Anna       | Cadence   | 11/16/1981    | Female  | 1021 Main St., Columbia, MD | 117 - probable 🕻 | Selec      | et App      | × |
| SSN                        | 2                      |                |           |               |         |                             |                  | Clinical I | Information |   |
| Reset                      | Search                 |                |           |               |         |                             |                  | Referrals  | s           |   |

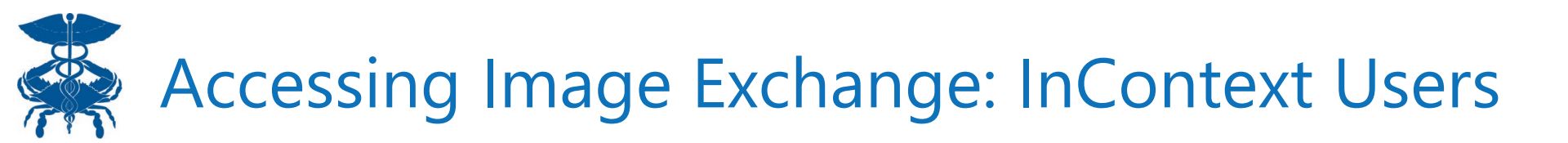

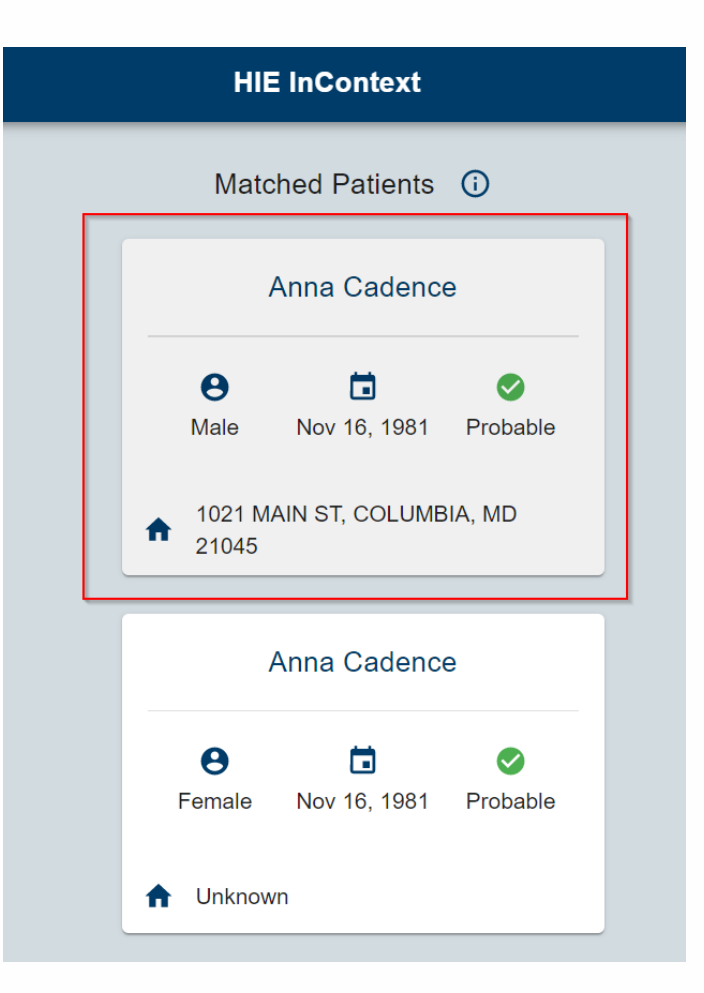

**Step 1**: Log into your EHR. Launch HIE InContext

**Step 2**: Select the best matched patient

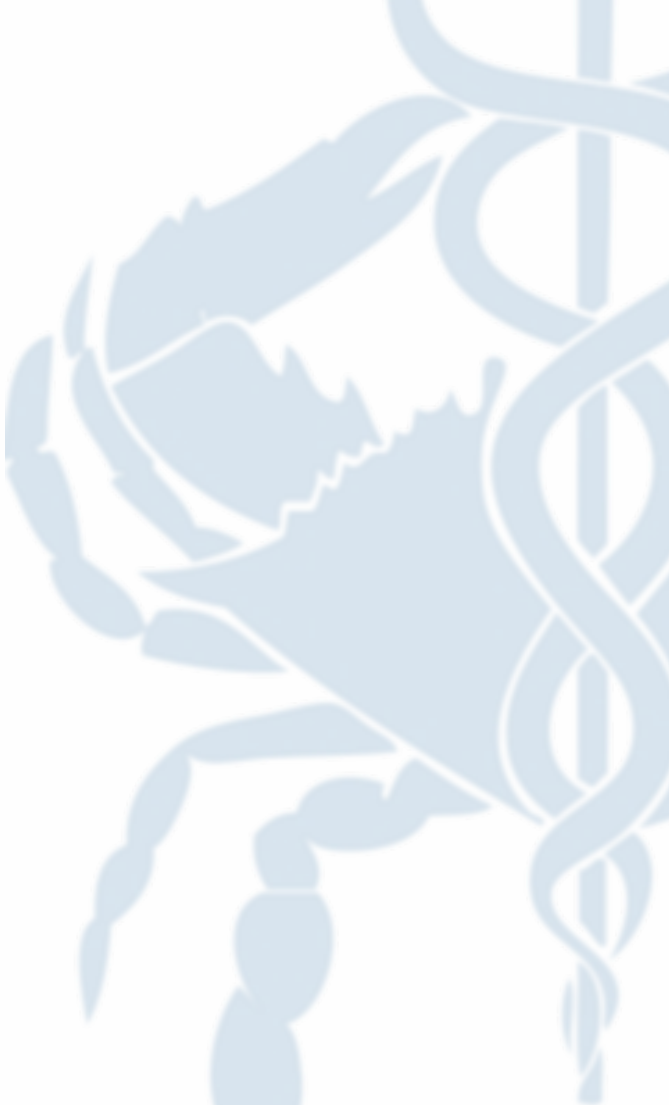

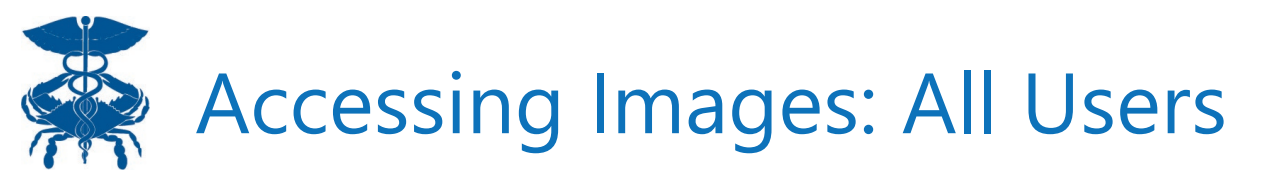

Step 4: Once on the Clinical Information tab, navigate to the Radiology sub tab within Health Records.
Step 5: To open a report, click on the row that has the report. It will open the report (see next slide)
Step 6: To open an image, click on the camera icon.

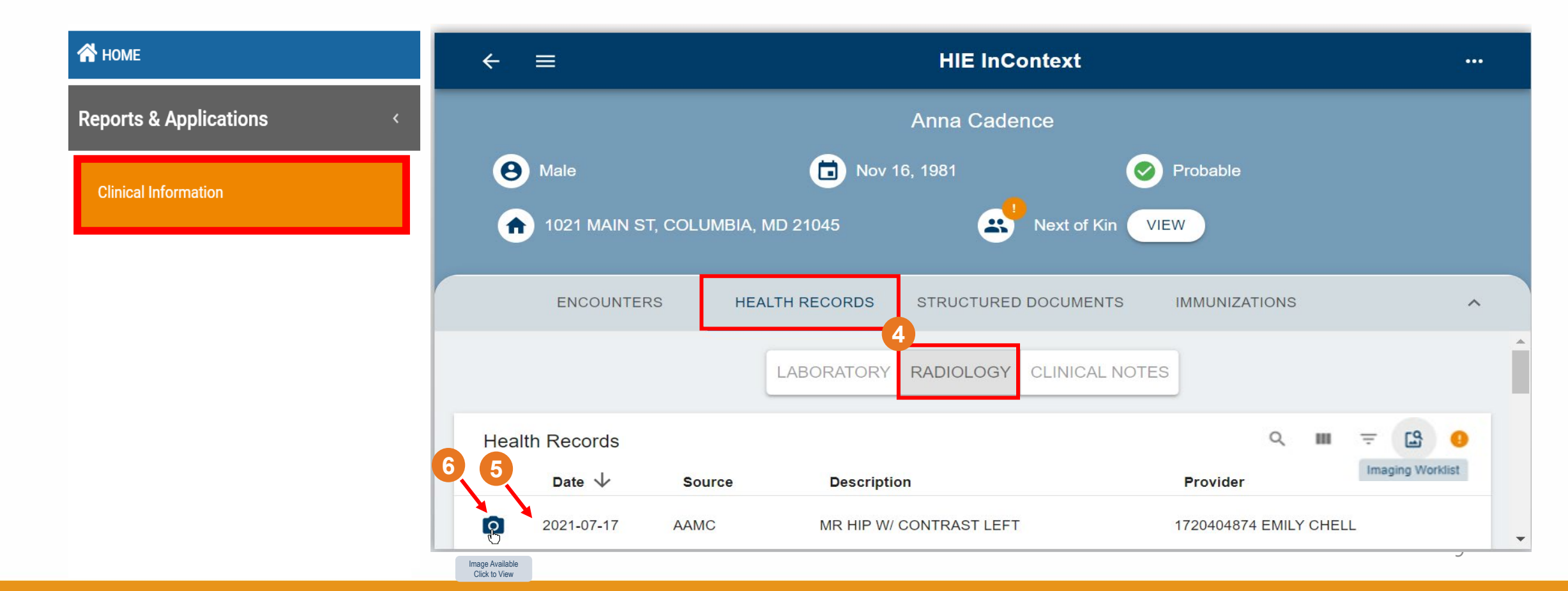

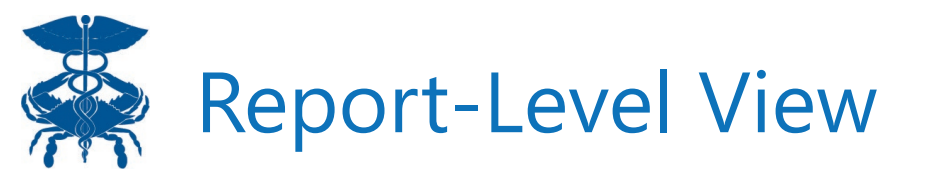

| ← = HIE InContext                                                                                                    | •••                              |
|----------------------------------------------------------------------------------------------------|----------------------------------|
| MR HIP W/ CONTRAST LEFT<br>1720404874 EMILY CHELL<br>2021-07-17                                                                                                    |                                  |
| Name: CADENCE, ANNA<br>MRN: 992116208<br>DOB: 11/16/1981<br>Date: 11/03/2021<br>Physician:CHEE EMILY, MD<br>2002 MEDICAL PKWY<br>SUITE 100<br>ANNAPOLIS MD 20877<br>EXAM: MR HIP W/ CONTRAST LEFT<br>CLINICAL HISTORY: N83.8 PER DR OFFICE ADVISED OF PREP. History of left<br>paraovarian cyst, right pelvic pain<br>TECHNIQUE: Multiplanar-multisequence imaging of the pelvis & hip was performed both | Image Available<br>Click to View |
|                                                                                                    | CLOSE                            |

**Step 6:** To open an image from the Report view, click on the camera icon. A new window will open with the image using eHealthViewer (see next slide).

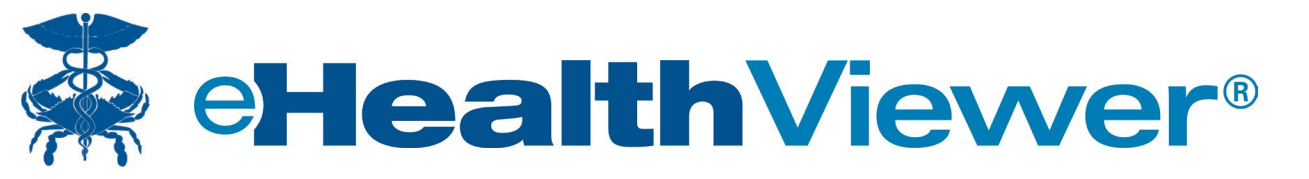

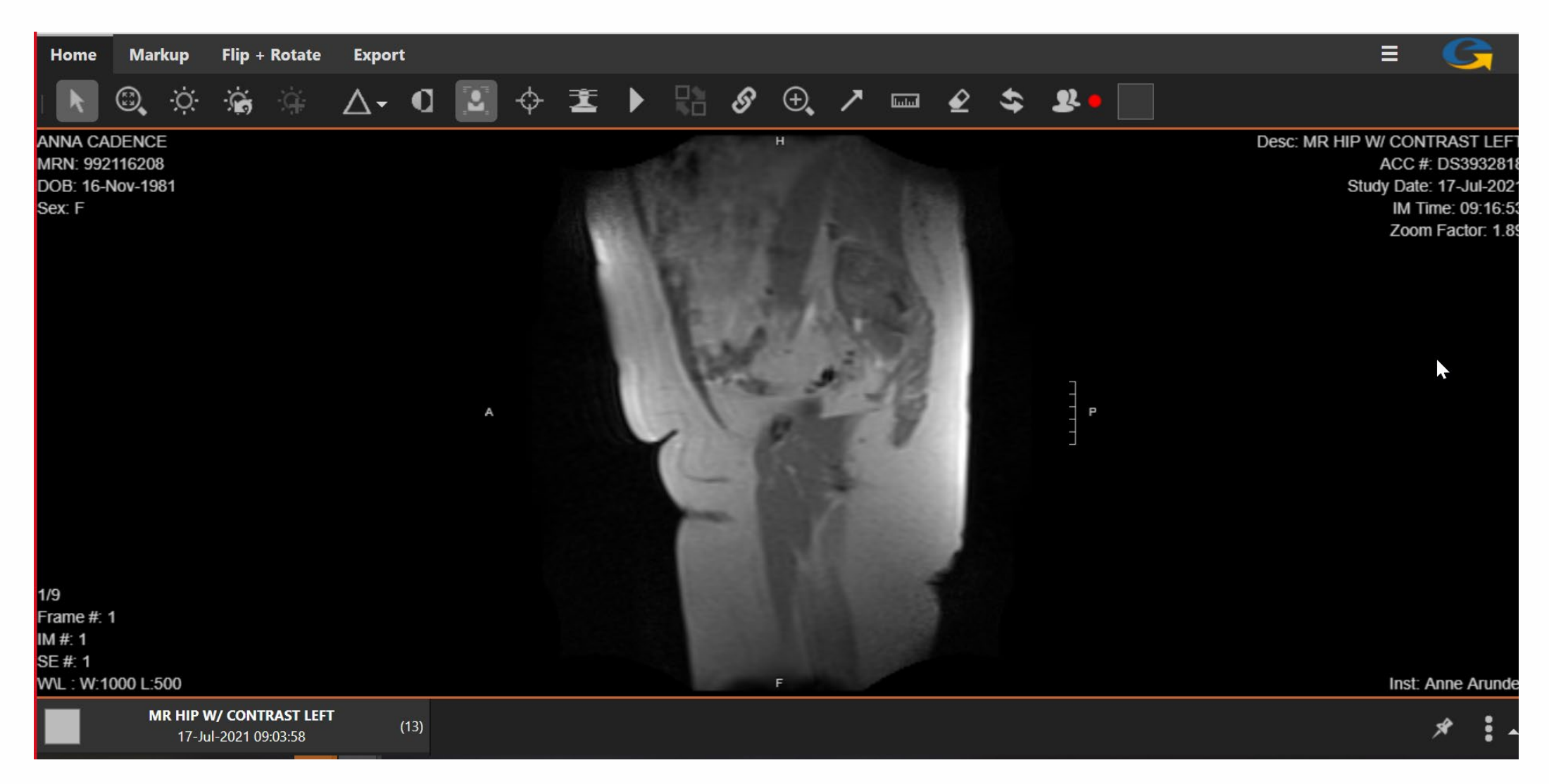

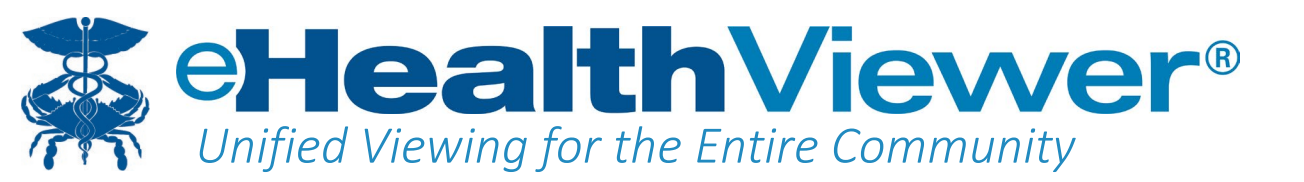

Full Diagnostic Quality: FDA 510(k) Class II Medical Device
Secure: No PHI is stored on the local client
High Performance: Even over slow connections
Scalable: Support for unlimited users and concurrency
Built-in Collaboration: For consultations, 2nd opinions & grand rounds
Designed specifically for community-wide image sharing:

- On any browser, in any environment
- No local application to install
- Supports all common Radiology and Cardiology imaging modalities

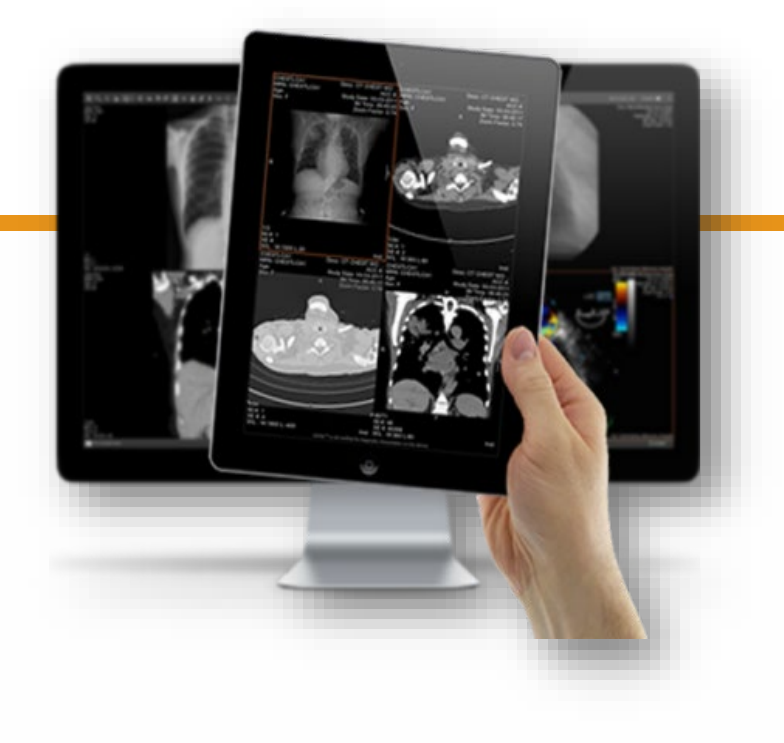

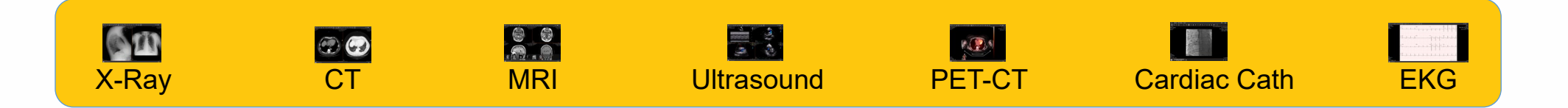

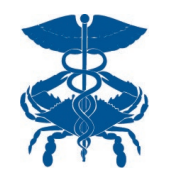

## eHealthViewer Features

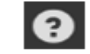

Select the **Help** icon in the upper right corner for additional information and assistance. Not all functions depicted in the Help screens will be available on the eHealthViewer user interface.

| К.).<br>К.). | Fullscreen: Select this icon in the upper right<br>corner of the display, to enable full screen<br>viewing.                                                            |             | Cine: Allows a series to be displayed like a<br>movie. The speed and subset of images<br>displayed may also be adjusted.                            |
|--------------|----------------------------------------------------------------------------------------------------|-------------|----------------------------------------------------------------------------------------------------|
| ĸ            | Navigate: The Cursor tool allows users to enter<br>image paging mode.                                                                                                  | أسلسنا      | Linear Measurement: Provides the ability to<br>make length measurements.                                                                            |
| <b>.</b>     | Zoom/Pan: The mouse wheel or other scrolling<br>tool permits zooming in and out. Hold the left<br>mouse button to pan the image.                                       | Ŀ.          | Angle Measurement: Allows for the<br>measurement of angles.                                                                                         |
| Ö            | Window/Level: The Window/Level tool<br>changes window width and level center (image<br>contrast and brightness).                                                       | đ           | Ellipse ROI Tool: Selects an elliptical region and<br>provides a variety of measurement<br>characteristics.                                         |
| Q            | Invert Brightness: This tool inverts the polarity of an image (black -> white, white -> black).                                                                        | <b>ب</b> کړ | Freeform ROI/Doppler Envelope: Selects a<br>freeform region and provides a variety of<br>measurement characteristics including Doppler<br>Envelope. |
| <.           | Flip: Flips an image on its vertical axis (left-to-<br>right).                                                                                                    | Ϋ́Ψ         | <b>Cobb Angle Measurement:</b> Enables capabilities such as measuring spinal curve progression to quantify scoliosis.                               |
| ٩            | Rotate: Rotates an image 90 degrees clockwise<br>or counterclockwise.                                                                                                  | Ð,          | Magnifying Glass: Magnifies an area of an<br>image without markups and overlays. You can<br>have up to 4 magnifying glasses open at one<br>time.    |
|              | Toggle Demographics: Toggles the display of<br>patient and study-related meta data ON and<br>OFF.                                                                      | Ł           | Eraser: Allows the user to select and erase<br>measurements and markup.                                                                             |
| $\diamond$   | Triangulation: Displays an overlay on a<br>corresponding point on another series in a<br>different plane. Hold and drag to reposition.                                 |             | Layout: Allows the user to define how images,<br>series, and studies are presented in the viewing<br>windows.                                       |
| I            | Toggle Reference Lines: Toggles<br>Scout/Reference lines on and off.                                                                                                   | <b>{}</b>   | Revert to Original: Allows the user to reset a series of images to their original state.                                                            |
| S            | Link Series: Enables common operations<br>(Navigate, Window/Level, Zoom/Pan) to be<br>performed on a group of series. Adjusts<br>automatically to anatomical position. | <b>R</b> •  | Collaboration (Share This Session): Users<br>viewing same patient exam(s) can collaborate<br>in real-time with one-click.                           |

Note: If you initially receive a message that your browser has blocked pop-ups from your HIE's server location, change your desktop or mobile browser setting to "always allow pop-ups for this site"

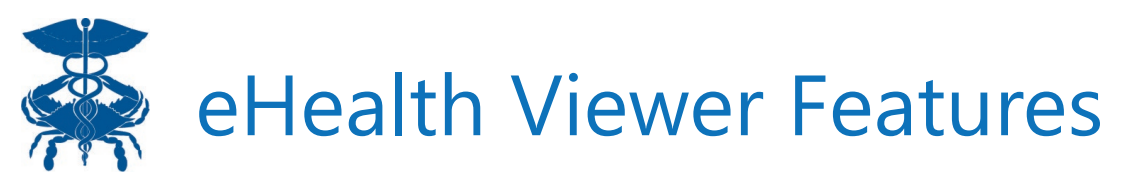

## **Real-Time Image Collaboration**

- Immediate consultations with any caregiver in the HIE community
- One-click to initiate a collaboration session
- Full access to real-time image manipulation for all collaborators
- Standard feature is accessible for all eHealthViewer® users

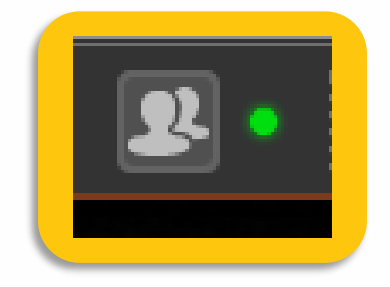

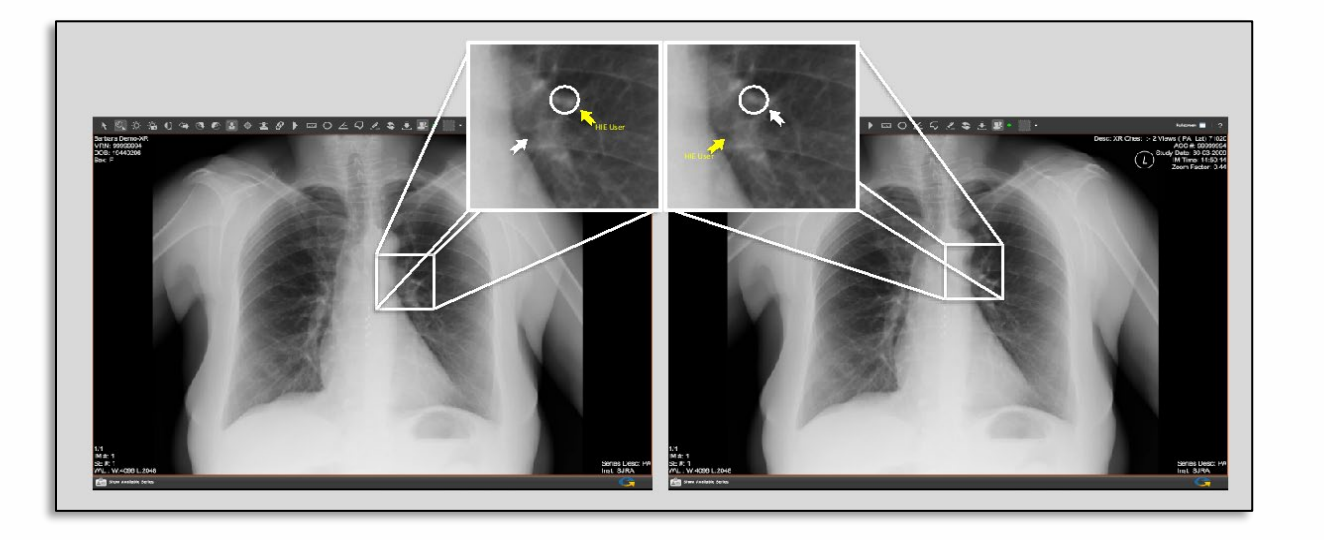

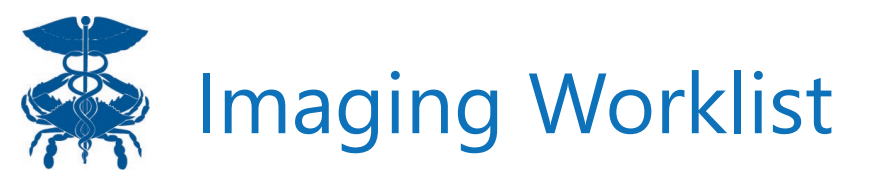

**Step 7:** To view a patient's prior images, click on the Imaging Worklist button.

| ÷    | ≡                    |             |              | HIE InC       | ontext         |                  |                |            |
|------|----------------------|-------------|--------------|---------------|----------------|------------------|----------------|------------|
|      |                      |             |              | Anna Cade     | ence           |                  |                |            |
| Θ    | Male                 |             | Dov 1        | 16, 1981      | 0              | Probable         |                |            |
| •    | 1021 MAIN ST         | , COLUMBIA, | MD 21045     | -             | Next of Kin VI | EW               |                |            |
|      | ENCOUNTER            | S HEA       | ALTH RECORDS | STRUCTURE     | DOCUMENTS      | IMMUNIZATIONS    |                | ^          |
|      |                      |             | LABORATORY   | RADIOLOGY     | CLINICAL NOTES | 5                |                |            |
| Heal | th Records<br>Date ↓ | Source      | Descriptio   | on            |                | Q<br>Provider    | T Imaging Work | ()<br>list |
| O    | 2021-07-17           | AAMC        | MR HIP W/    | CONTRAST LEFT | ti.            | 1720404874 EMILY | CHELL          | -          |

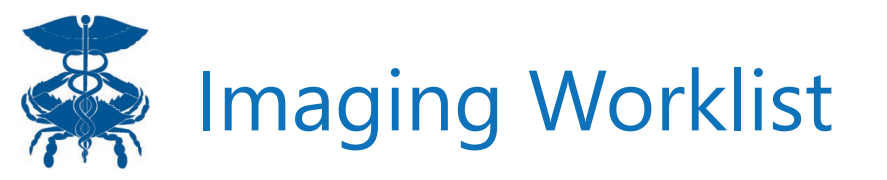

Step 8: Select images to compare.

Step 9: View studies.

| _ <b>I</b> | ANNA CADENCE | DOB: 11/16/1981 | Gender: F |
|------------|--------------|-----------------|-----------|
| Patient    |              |                 |           |

HIE Imaging Worklist Transfer to PACS Transfer History

#### Available Studies for This Patient

|   |        | oradone     |                             |            |                                           |          | Show Filters |
|---|--------|-------------|-----------------------------|------------|-------------------------------------------|----------|--------------|
|   | Status | MRN         | Location                    | Study Date | Study Description                         | Modality | Accession #  |
|   | 😑 Load | 992116208   | Anne Arundel Medical Center | 07/17/2021 | MR HIP W/ CONTRAST LEFT                   | MR       | DS3932818    |
| ) | 0      | P893015     | Chesapeake Medical Imaging  | 01/22/2021 | CT ABDOMEN AND PELVIS W/O                 | СТ       | A187483      |
|   | 😑 Load | M0008432512 | Doctors Community Hospital  | 01/02/2021 | XR CHEST PA/LATERAL                       | CR       | 9213543      |
|   | 😑 Load | IX_A616     | UPMC Western Maryland       | 09/29/2020 | BRAINAVWO (MRI)                           | MR       | 1484.001     |
|   | 🔵 Load | JH97537894  | Johns Hopkins               | 11/14/2019 | MRI HIP LT                                | MR       | J3939202     |
|   | 😑 Load | 992116208   | Anne Arundel Medical Center | 06/28/2019 | CT ABDOMEN/PELVIS WO CONTRAST             | СТ       | DS2521135    |
|   | 😑 Load | 992116208   | Anne Arundel Medical Center | 01/22/2019 | XR CHEST PA AND LATERAL                   | CR       | DS2521122    |
|   | 😑 Load | 3770002883  | UMMS Medical Center         | 08/12/2018 | XR HIP COMPL 2+V LT                       | CR       | 17423441332  |
|   | 😑 Load | JH97537894  | Johns Hopkins               | 08/12/2016 | EKG / Electrocardiogram ED TECHNICAL ONLY | CR       | J5839118     |
|   | O Load | JH97537894  | Johns Hopkins               | 08/12/2016 | SCREENING DIGITAL MAMMOGRAM               | MG       | J5839118     |

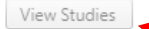

9

Show Filters

🧲 eHealthViewer - Google Chrome

secure-sync-ehvzf.ehgt.com/eunityServer/eunityViewer?studyUID=1.2.840.113845.11.100000001951524609.20210917081909.4112800|1.2.840.113711.4229084.2.5896.577709534.26.2116281

X

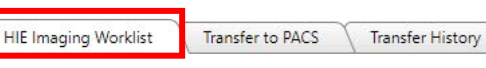

#### Available Studies for This Patient

ANNA CADENCE

|     | Status         | MRN         | Location                    |
|-----|----------------|-------------|-----------------------------|
| 2   | $\bigcirc$     | 992116208   | Anne Arundel Medical Center |
|     | 0              | P893015     | Chesapeake Medical Imaging  |
|     | $\bigcirc$     | M0008432512 | Doctors Community Hospital  |
|     | O Load         | IX_A616     | UPMC Western Maryland       |
|     | $\bigcirc$     | JH97537894  | Johns Hopkins               |
|     | $\bigcirc$     | 992116208   | Anne Arundel Medical Center |
|     | 0              | 992116208   | Anne Arundel Medical Center |
|     | O Load         | 3770002883  | UMMS Medical Center         |
|     | 0              | JH97537894  | Johns Hopkins               |
|     | O Load         | JH97537894  | Johns Hopkins               |
| I 1 | 2 🕨 🕅 Page siz | re: 10 🔻    |                             |

DOB: 11/16/1981

Gender: F

View Studies

Patient

Select up to four images in the Imaging Worklist to view and compare for a single patient.

### Status:

- Green identifies images available immediately.
- Yellow indicates the image may be older. Click on "load" and wait for image to render. It will take seconds to minutes depending on size.

| Home                                               | Mar                | kup      | Flip + | Rotate  | Expor | t |                           |                |          |                         |                                                                     |                                                                      |                                              |                 |                     |             |   |                 |              | - 25     | ≡                | G                                                                                                  |
|----------------------------------------------------|--------------------|----------|--------|---------|-------|---|---------------------------|----------------|----------|-------------------------|---------------------------------------------------------------------|----------------------------------------------------------------------|----------------------------------------------|-----------------|---------------------|-------------|---|-----------------|--------------|----------|------------------|----------------------------------------------------------------------------------------------------|
| k                                                  | 0                  | Ò.       | 6      | ġ.      | ∆-    | Ø | 2                         | φ.             | I)       |                         | 5 8                                                                 | Ð,                                                                   | 7                                            | لسلسا           | € <                 | \$ <b>P</b> |   |                 |              |          |                  |                                                                                                    |
| NNA CADEN<br>IRN: 9921162<br>OB: 10-Nov-1<br>ex: F | CE.<br>108<br>1981 | А        |        |         |       | H | Contraction of the second | and the second | Desc:    | MR HIP W/<br>A<br>Study | CONTRAS<br>ACC #: DS3<br>/ Date: 17-Ji<br>IM Time: 01<br>Zoom Fact  | T LEFT Anns<br>932818 MRN<br>ul-2021 DOB<br>9:16:53 Sex:<br>or: 1.44 | a Cadence<br>I: JH97537<br>I: 16-Nov-11<br>F | 394<br>981      | R                   | R'C         | 1 |                 | 1            |          | Study            | Desc: MRI HIP LT<br>ACC #: J3939202<br>Date: 14-Nov-2019<br>IM Time: 11:26:16<br>Zoom Factor: 0.72 |
| 19<br>rame #: 1<br>1 #: 1<br>E #: 1                | -500               |          |        |         |       | F |                           | 5              |          |                         | I                                                                   | 1/21<br>Fram<br>IM #:<br>SE #                                        | ne #: 1<br>: 1<br>: 6                        | 152             | A.                  | d -         |   |                 | 3            |          |                  | last Jahan Mashina                                                                                 |
| nna Cadence<br>RN: M00084<br>OB: 16-Nov-1<br>ex: F | 32512              | ace -    |        |         | X     |   | 8                         |                | )        | esc: XR CH<br>Study     | IEST PA/LA<br>ACC #: 92<br>Date: 02-Ja<br>IM Time: 1:<br>Zoom Facto | TERAL ANN<br>213543 MRN<br>in-2021 DOB<br>2:45:24 Sex:<br>or: 0.23   | A CADENC<br>1: 99211620<br>1: 16-Nov-11<br>F | 2E<br>98<br>981 | R                   |             |   |                 | Desc         | CT ABDOM | EN/PELV<br>Study | IS WO CONTRAST<br>ACC #: DS2521135<br>Date: 28-Jun-2019<br>IM Time: 10:24:51<br>Zoom Factor: 0.72  |
| '4<br>M #. 1<br>E #: 1<br>∧L : W:16268             | L:8143<br>MR H     | HIP W/ C | ONTRA  | ST LEFT | (13)  | 0 | ()<br>                    | R CHEST I      | PA/LATER | AL<br>2                 | Ins<br>(1)                                                          | 1/85<br>IM #<br>SE #<br>st: GEC WIL                                  | : 1<br>: 2<br>: ₩:450 L:5                    | 0<br>MRI H      | IP LT<br>0 11.19.35 |             |   | P<br>CT ABDOMII | EN/PELVIS WO | CONTRAS  | т (4)            | Inst: CRISPTest                                                                                    |

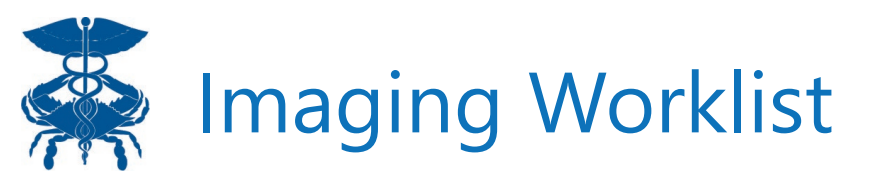

The Imaging Worklist is also filterable. Select the Show Filters button (shown in the screenshot below) to show each filterable field.

| vailable | e Studies for T                    | his Patient  |                            |                           |                           |          |             |             | Show Filters |
|----------|------------------------------------|--------------|----------------------------|---------------------------|---------------------------|----------|-------------|-------------|--------------|
|          | Status                             | MRN          | Location                   | Study Date                | Study Description         | Modality | Accession # |             |              |
|          | P893015 Chesapeake Medical Imaging |              | 01/22/2021                 | CT ABDOMEN AND PELVIS W/O | СТ                        | A187483  |             |             |              |
|          | 0                                  | M0008432512  | Doctors Community Hospital | 01/02/2021                | XR CHEST PA/LATERAL       | CR       | 9213543     |             |              |
|          | 0                                  | IX_A616      | UPMC Western Maryland      | 09/29/2020                | BRAINAVWO (MRI)           | MR       | 1484.001    |             |              |
| HIE Imag | ing Worklist                       | This Patient |                            |                           |                           |          |             |             | Hide Fil     |
|          | Status                             | MRN          | Location                   | Study Date                | Study Description         | N        | Iodality    | Accession # |              |
|          |                                    |              |                            |                           | ст                        |          |             |             |              |
|          | 0                                  | P893015      | Chesapeake Medical Imaging | 01/22/2021                | CT ABDOMEN AND PELVIS W/O | с        | т           | A187483     |              |
|          | 1 ▶ ▶ Page s                       | ize: 10 🔻    |                            |                           |                           |          |             | 1           | items in 1 p |

View Studies

HIE Imaging Worklist

Search for specific locations, study dates, study descriptions or modalities to filter the Imaging Worklist to show available studies that are inclusive of the search term. Input the search term and press Enter to bring up results. Remove the filter by removing the search term and pressing Enter.

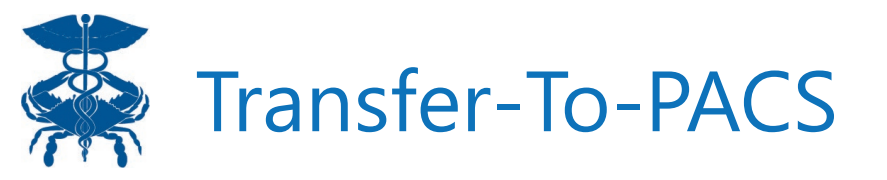

### Note:

Users that are approved by their PACS administrators will also have access to the TTP tabs.

Once images are selected, the MRN will automatically change to match that of the organization prior to download.

HIE Imaging Worklist

Transfer Studies to PACS:

Transfer to PACS \ Transfer History

•

#### **Transfer Studies to PACS**

| Status     | MRN         | Location                    | Study Date | Study Description                            | Modality | Accession # |   |
|------------|-------------|-----------------------------|------------|----------------------------------------------|----------|-------------|---|
| 0          | 992116208   | Anne Arundel Medical Center | 07/17/2021 | MR HIP W/ CONTRAST LEFT                      | MR       | DS3932818   | 1 |
| 0          | P893015     | Chesapeake Medical Imaging  | 01/22/2021 | CT ABDOMEN AND PELVIS W/O                    | СТ       | A187483     | 1 |
| 0          | M0008432512 | Doctors Community Hospital  | 01/02/2021 | XR CHEST PA/LATERAL                          | CR       | 9213543     | 1 |
| 0          | IX_A616     | UPMC Western Maryland       | 09/29/2020 | BRAINAVWO (MRI)                              | MR       | 1484.001    | 1 |
| 0          | JH97537894  | Johns Hopkins               | 11/14/2019 | MRI HIP LT                                   | MR       | J3939202    | 1 |
| 0          | 992116208   | Anne Arundel Medical Center | 06/28/2019 | CT ABDOMEN/PELVIS WO<br>CONTRAST             | СТ       | DS2521135   | 1 |
| 0          | 992116208   | Anne Arundel Medical Center | 01/22/2019 | XR CHEST PA AND LATERAL                      | CR       | DS2521122   | 1 |
| 0          | JH97537894  | Johns Hopkins               | 08/12/2016 | EKG / Electrocardiogram ED<br>TECHNICAL ONLY | CR       | J5839118    | 1 |
| 0          | JH97537894  | Johns Hopkins               | 08/12/2016 | SCREENING DIGITAL<br>MAMMOGRAM               | MG       | J5839118    | i |
| $\bigcirc$ | JH97537894  | Johns Hopkins               | 08/12/2016 | US PELVIC                                    | US       | J5839118    | 1 |

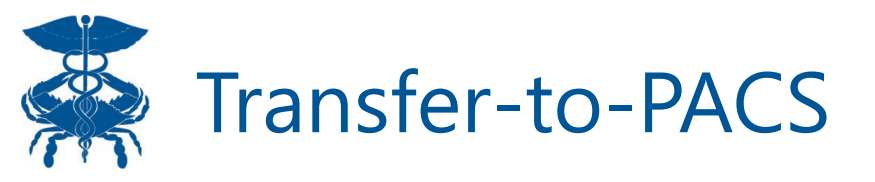

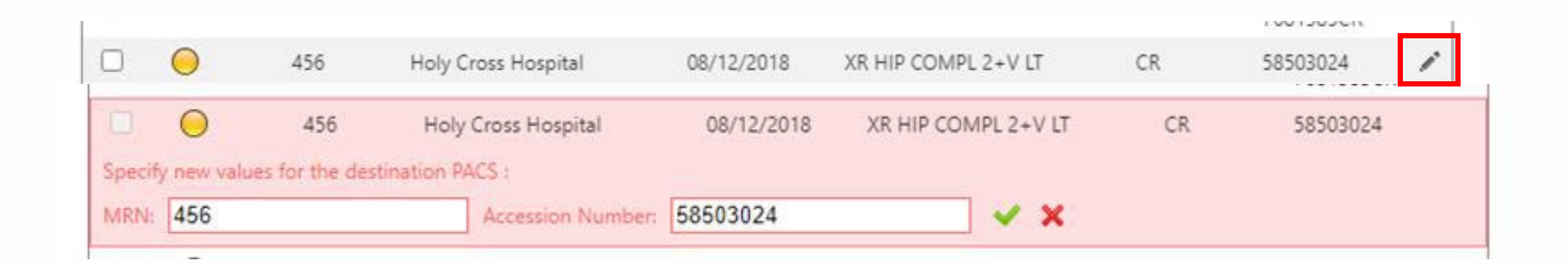

**Note**: Users can also manually change the MRN prior to transferring the image. Select the pencil icon, which will open a drop-down menu to change either the MRN or Accession Number. Once edited, press the green check to save the change, then transfer.

This may be especially helpful in cases where you have a new patient, with prior external images that you wish to transfer, but have not yet sent any of the patient's records to the HIE or updated your patient panel to include the new patient.

# Imaging Worklist & Transfer-to-PACS Features

Worklist of all imaging studies for any patient in the community:

"Virtual Community-Wide PACS"

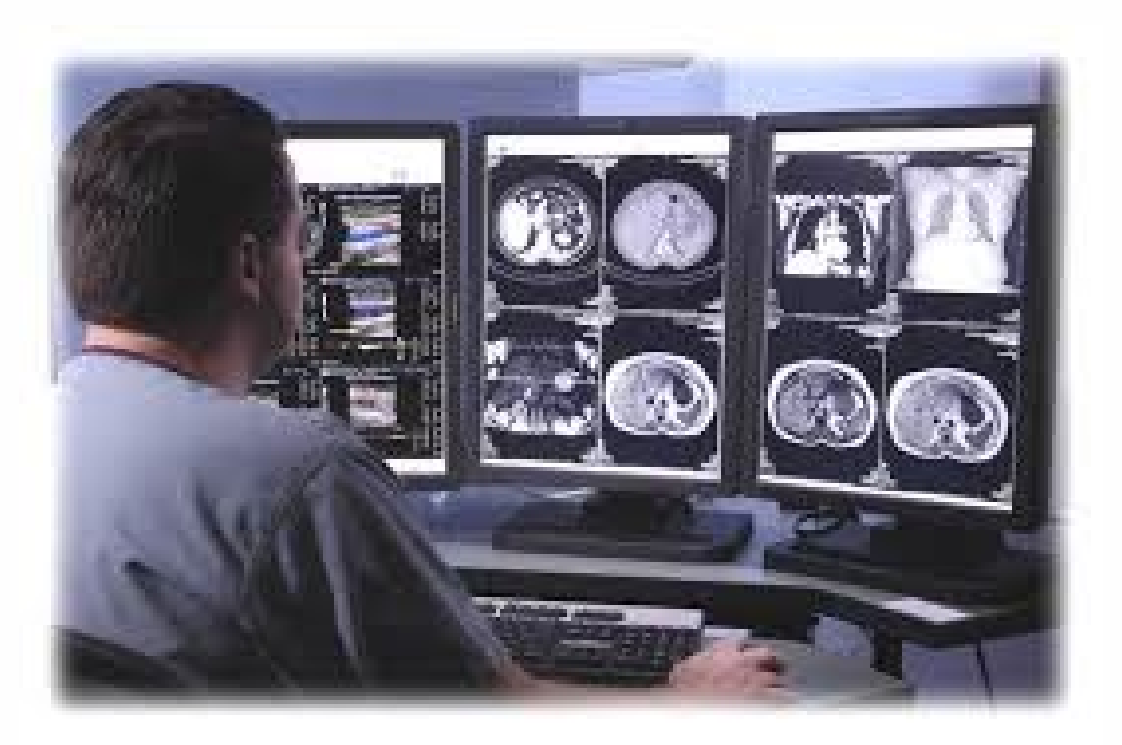

- 1) View & Compare multiple imaging studies from the same or different locations side-by-side
- 2) Transfer DICOM studies between locations with a single click
  - ✓ No manual patient matching
  - ✓ No need to obtain consent
  - ✓ Little or no manual reconciliation

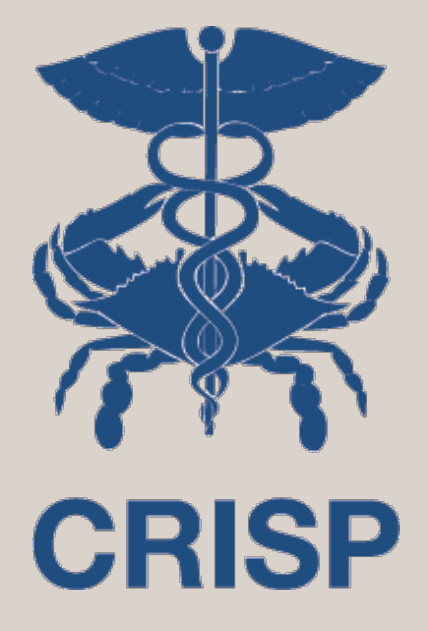

Any Questions? Contact Emily.Ogunbo@crisphealth.org

> 7160 Columbia Gateway Drive, Suite 100 Columbia, MD 21046 877.952.7477 | info@crisphealth.org www.crisphealth.org<sup>22</sup>